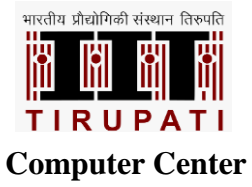

# USER GUIDE: 40 SEATER HYBRID CLASSROOM

**STEP 1:** TURN ON THE PODIUM RACK POWER.

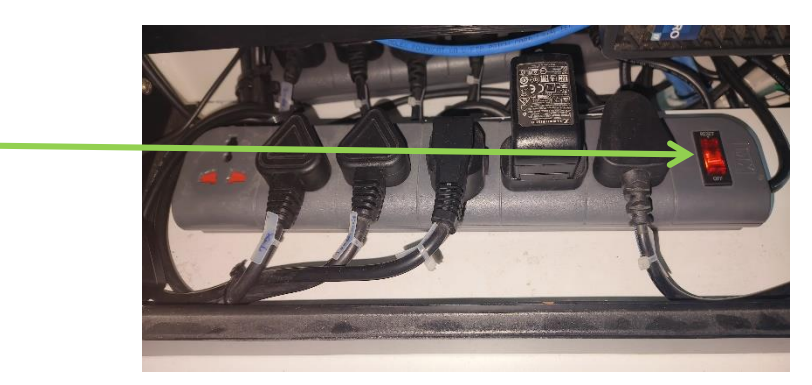

**STEP 2:** TO TURN ON THE PROJECTOR, PRESS THE FOLLOWING BUTTON ON THE REMOTE.

**STEP 3:** TURN ON THE PODIUM PC.

## **CONNECTION OF LAPTOP/IPAD TO PROJECTOR**

**STEP 4:** USE THE PROPER CONNECTOR TO CONNECT THE LAPTOP OR IPAD TO THE HDMI CABLE ON THE PODIUM (FOR EXAMPLE, HDMI TO USB C). ADDITIONALLY, RING ADAPTER (HDMI TO USB C OR HDMI TO MINI DISPLAY) CAN BE UTILIZED.

Note: Please turn off the projector only after class.

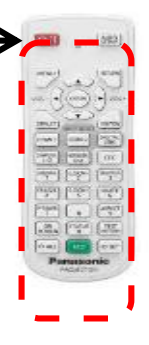

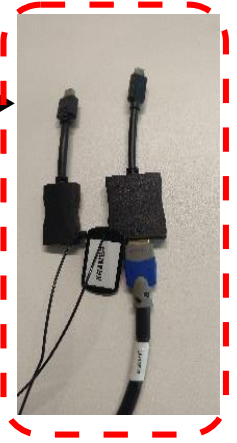

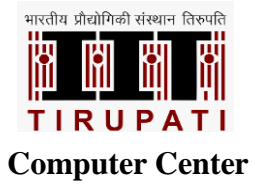

## **USE OF MICROPHONE FOR CLASS TEACHING**

STEP 5: PRESS THE MICROPHONE'S POWER BUTTON TO TURN ON THE MIC SYSTEM AND KEEP IT IN UNMUTE MC DE SO THAT YOU CAN SPEAK

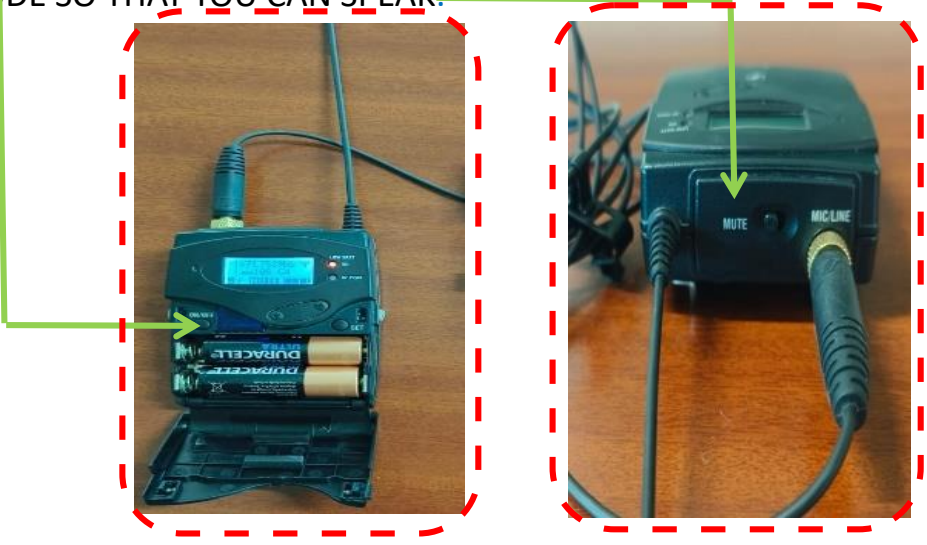

Note: Please notify the AV Engineer if the microphone battery level is low (one level).

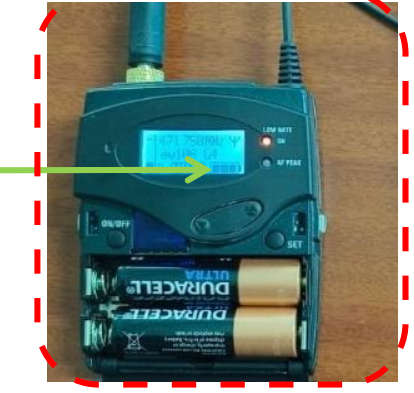

Note: After class, turn off the microphone and put it inside the podium's tray.

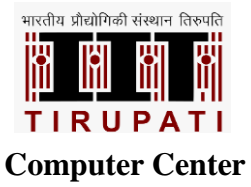

#### **Use of Camera for Class teaching**

**STEP 6:** TO TURN ON THE CAMERA, PRESS THE FOLLOWING BUTTON ON THE REMOTE

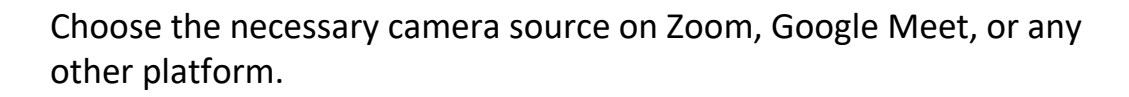

Please select this (UNITE 200 Pro) for the board camera.

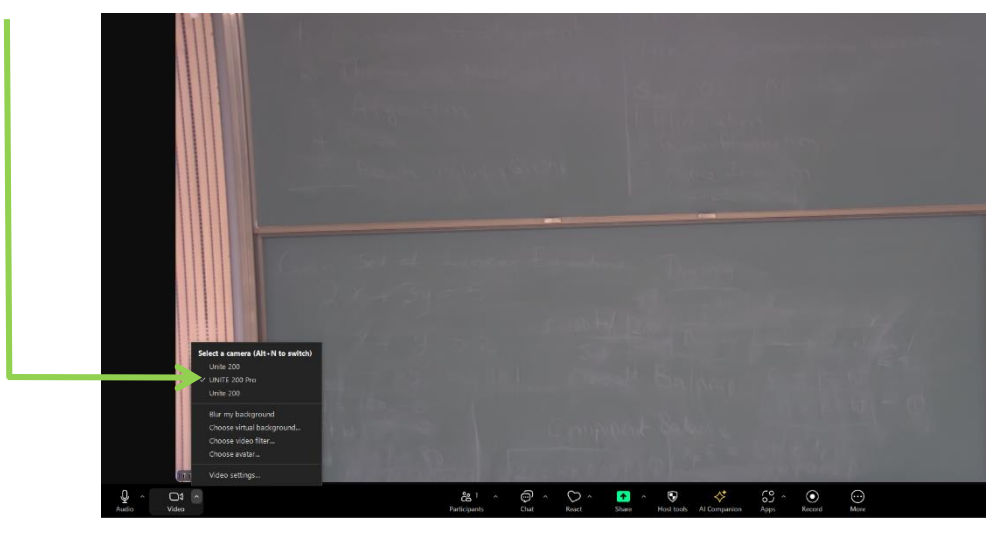

Please select this (UNITE 200 ) for the student camera.

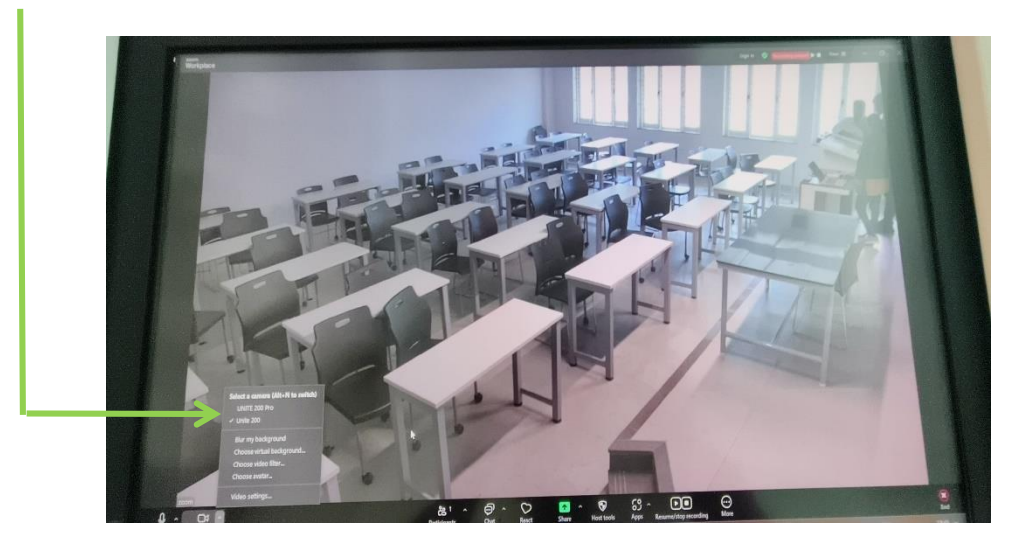

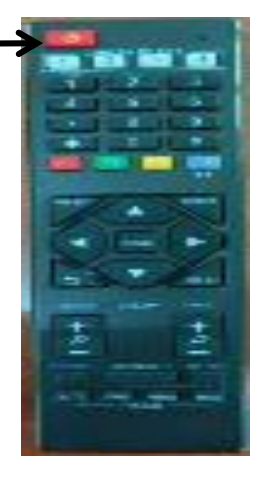

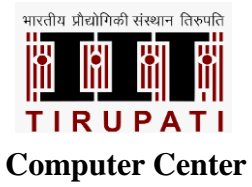

## KRAMER BUTTON PANEL CONTROL

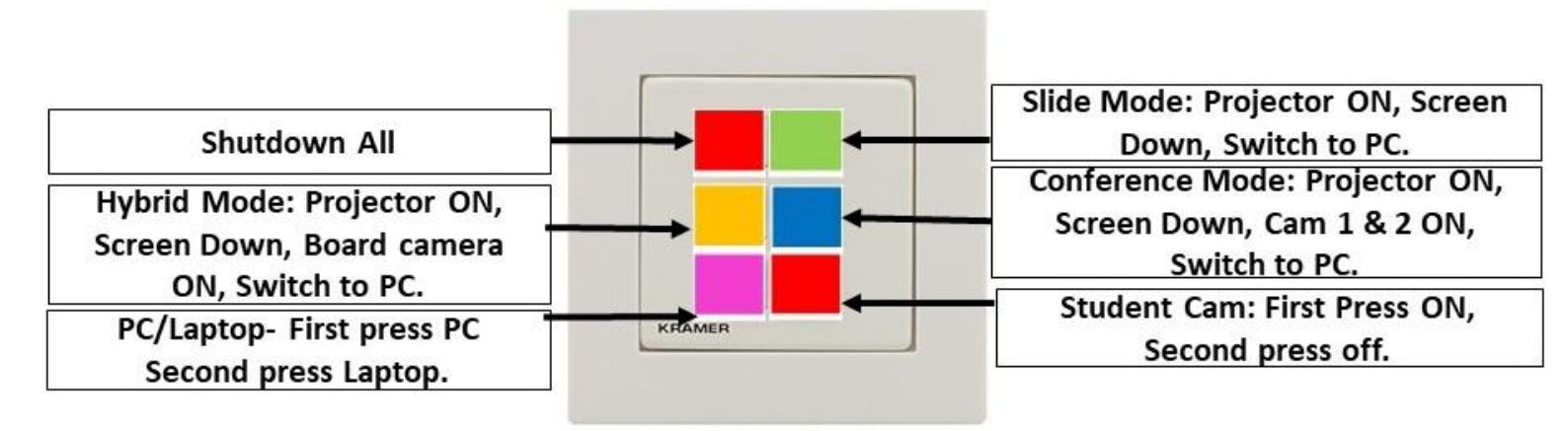

## **TROUBLESHOOTING STEP:**

**STEP 1:** MAKE SURE THE PODIUM RACK, PROJECTOR AND THE SCREEN HAVE POWER.

**STEP 2:** MAKE SURE THAT THE PROJECTOR AND SCREEN REMOTE HAVE BATTERIES.

**STEP 3:** MAKE SURE THAT THE PC IS TURNED ON.

**STEP 4:** FOR MORE ASSISTANCE, CALL AV SUPPORT ENGINEER.

Contact NO: 9908721346, 8977499936.